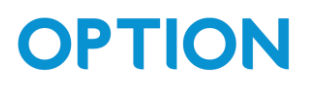

# SPS200 configuration guide

#### Table of Contents

| Tab | le of Contents              | 1 |
|-----|-----------------------------|---|
| Rev | ision history               | 2 |
| 1.  | Prerequisites               | 3 |
| 2.  | List of commands            | 4 |
| 3.  | How to read the NFC tag     | 5 |
| 4.  | How to write the NFC tag    | 7 |
| 5.  | How to configure the device | 0 |

#### Revision history

| Revision | Date       | Author        | Description   |
|----------|------------|---------------|---------------|
| 1.0      | 30/04/2024 | Jasper Mariën | First release |
|          |            |               |               |
|          |            |               |               |

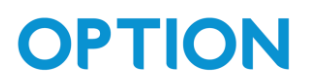

### 1. Prerequisites

We use the app: "NFC TagWriter" from NXP in this guide, and recommend using the same app.

## 2. List of commands

We make a distinction between commands you can send without knowing the pin code, and those were you do need a pin code:

- List of commands you can send without needing a PIN code:
  - o "on" : power on the device
  - "reset" : power cycle the device
  - "test": used as a ping to the device.
     You can see the response "testrsp" by reading the NFC tag again afterwards.
  - "status": request the status of the device.
     You can see the response by reading the NFC tag afterwards.
     Possible responses:
    - generic SIM error
    - SIM PIN required
    - no SIM PIN retries left
    - no network found
    - NTP error
    - MQTT error
  - "glreg": get the configured LoRa region. If you read the tag after sending this command, there will now be a line that says "rsp=glregX" where X is:
    - X = 5 → EU868
    - X = 8 → US915
- List of commands for which you need the PIN code:
  - o "off": set the device in inactive state
  - "newpinxxxxxxx": change the pin code to xxxxxxx (Note, it is very important that you do not forget this pin code)
  - "clrpin": resets the pin to the default pin code (12345678)
  - "slregX: set the lora region, where X is:
    - X=5 -> EU868,
    - X=8-> US915

For the commands where you need a PIN, you need to send the command as following:

cmd=pinXXXXXXXX,[cmd]

Ex. to set the LoRa region to EU868 for use in Europe:

Cmd=pin12345678,slreg5

OPTION – Geldenaaksebaan 329 - 3001 Leuven - Belgium

support@option.com - www.option.com

## 3. How to read the NFC tag

| <ol> <li>When you open the app you will see the</li></ol>                                                      | (09:45) .대 중 [2]                                      |
|----------------------------------------------------------------------------------------------------|-------------------------------------------------------|
| following screen:                                                                                              | 프 TAGWRITER NP                                        |
| 2. Press to read the status of the NFC tag of the Parking Sensor.                                              | Click above to read the tag<br>Ky Datasets New Format |
| <ol> <li>Tap the parking sensor with the back of your</li></ol>                                                | 09:45 유 93)                                           |
| device.                                                                                                    | 프 TAGWRITER NP                                        |
| Wait for the message "Tag read successfully" to<br>appear. Try re-positioning your phone if nothing<br>happens | Ready to Scan   Tap the tag to read NDEF message      |

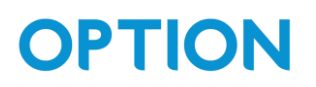

| 4. You will now see the following screen. Press on    | 13:1  | 13                                                                                                    |                         |
|-------------------------------------------------------|-------|----------------------------------------------------------------------------------------------------|-------------------------|
| the text field if you want to see the full content of | <     | ICODE                                                                                                    | 0 Bytes                 |
| the field.                                            |       | Text<br>type=SPS200<br>99 bytes<br>Plain Text<br>type=SPS200<br>snr=00:0C:E3:00:00:<br>fwv=0.0.10<br>btv=2.0<br>hwv=2<br>state=on<br>rsp=glreg5<br>cmd=none | 54:B0:5A                |
|                                                       | Write | N))<br>2/Edit this content                                                                                                    | <b>N))</b><br>Write New |

### 4. How to write the NFC tag

| 1. | When you open the app you will see the                                             | 09:       | 45        |                          | .u † 🗊             |
|----|------------------------------------------------------------------------------------|-----------|-----------|--------------------------|--------------------|
|    | following screen:                                                                  | =         |           | TAGWRITER                | NP                 |
| 2. | Press "New" on the bottom to read the status of the NFC tag of the Parking Sensor. |           | Clic      | k above to read the      | tag                |
|    |                                                                                    | My [      | Datasets  | N))<br>New               | <b>교</b><br>Format |
| 3. | Press "Plain text".                                                                | (09)<br>( | 45        | RECORDS                  | al ? ()            |
|    |                                                                                    | Q≡        | Business  | s Card                   |                    |
|    |                                                                                    | P         | Link      |                          |                    |
|    |                                                                                    | ((0       | WiFi      |                          |                    |
|    |                                                                                    | *         | Bluetootl | h                        |                    |
|    |                                                                                    | ٢         | Email     |                          |                    |
|    |                                                                                    | S         | Telephor  | ne Number                |                    |
|    |                                                                                    | 0         | Geo Loca  | ation                    |                    |
|    |                                                                                    | C?        | Launch A  | Application              |                    |
|    |                                                                                    |           | Plain Tex | t                        |                    |
|    |                                                                                    | Ę         | SMS       |                          |                    |
|    |                                                                                    |           |           |                          |                    |
|    |                                                                                    |           |           | CC<br>CX<br>Scan QR Code |                    |

OPTION – Geldenaaksebaan 329 - 3001 Leuven - Belgium support@option.com - www.option.com

| 4. You can now type the command you wish to | (09:46) .ul 🗢 91        |
|---------------------------------------------|-------------------------|
| send in the text field, using the format as | Cancel TEXT             |
| described above.                            | Plain Text 21 Bytes     |
|                                             | cmd=on                  |
|                                             | Language                |
|                                             | en 🗸 🗸                  |
|                                             |                         |
|                                             |                         |
|                                             |                         |
|                                             |                         |
|                                             |                         |
|                                             |                         |
|                                             | "on" ons onze           |
|                                             | qwertyuiop              |
|                                             | asdfghjkl               |
|                                             | ☆ z x c v b n m ⊗       |
|                                             | 123 😄 space done        |
|                                             |                         |
|                                             | <sup>™</sup>            |
| 5. Press "Save & Write".                    | 09:46 .ui 🕈 🗐           |
|                                             | < RECORDS               |
|                                             | Text 🗊 📼                |
|                                             | i cmd=on V<br>19 bytes  |
|                                             |                         |
|                                             |                         |
|                                             |                         |
|                                             |                         |
|                                             |                         |
|                                             |                         |
|                                             |                         |
|                                             |                         |
|                                             |                         |
|                                             |                         |
|                                             |                         |
|                                             |                         |
|                                             | Add Record Save & Write |
|                                             | Add Record Save & Wille |

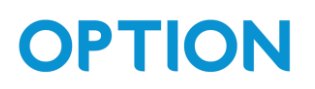

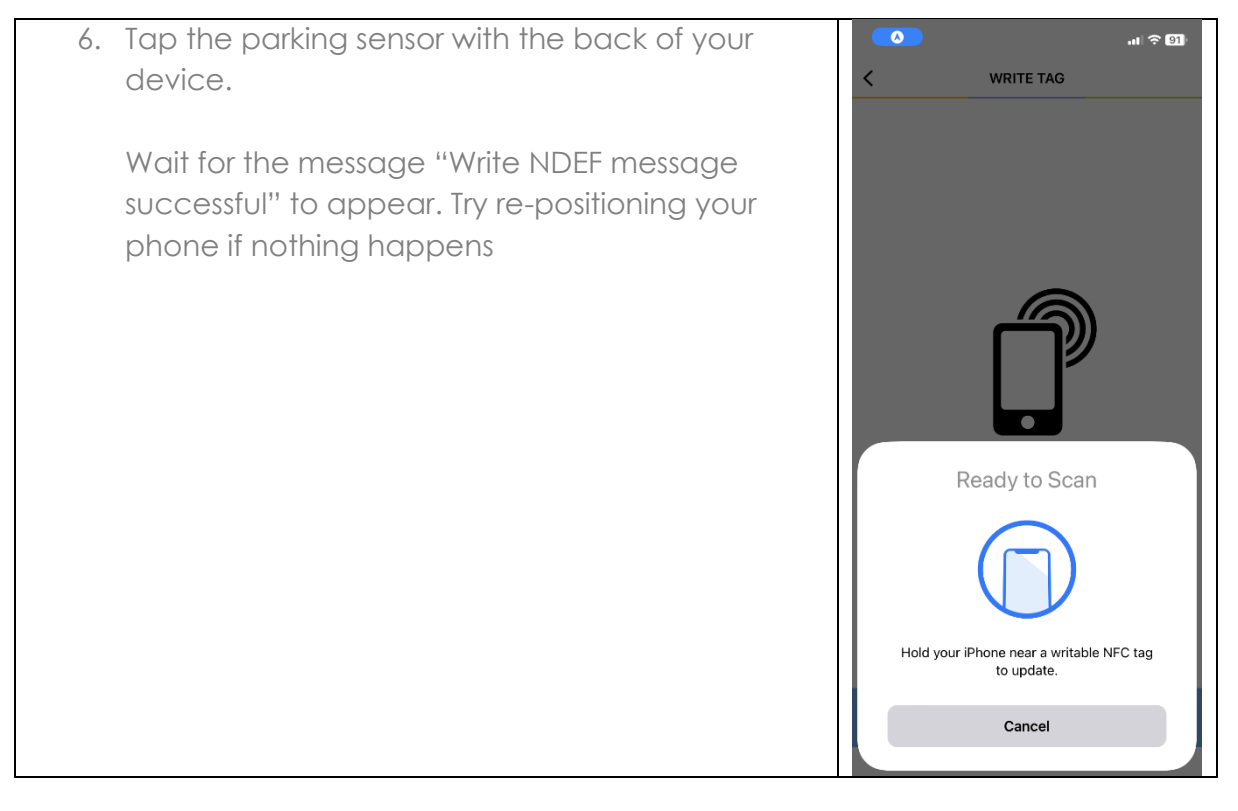

### 5. How to configure the device

Bellow you can find a step by step guide on what you should do to configure and turn on the device using the commands from section 2.

| 1. Check the LoRa region by sending the                                                 | 13:13                                                                               |                                                           | .u ? 60                     |
|-----------------------------------------------------------------------------------------|-------------------------------------------------------------------------------------|-----------------------------------------------------------|-----------------------------|
| command "cmd=glreg". After sending this                                                 | <                                                                                   | ICODE                                                     | 0 Bytes                     |
| command, you can read the tag and look for the line "rsp=glregX" to see which region is | Text<br>type=SPS:<br>99 bytes                                                       | 200                                                       | ~                           |
| currently contigured:                                                                   | Plain Te<br>type=Sf<br>snr=00:<br>btv=2.0<br>hwv=2<br>state=o<br>rsp=glre<br>cmd=nd | ext<br>PS200<br>OC:E3:00:00:5<br>0.10<br>n<br>egg5<br>one | 4:B0:5A<br>())<br>Write New |
| 2. If the device is configured for the wrong region,                                    | 12:53                                                                               |                                                           | 11 Ŷ 65                     |
| change it by using the slreg command:                                                   | Cancel                                                                              | TEXT                                                      |                             |
|                                                                                         | Plain Text                                                                          |                                                           | 53 Bytes                    |
|                                                                                         | cmd=pin12345678,                                                                    | slreg5                                                    |                             |
|                                                                                         | Language                                                                            |                                                           | -                           |
|                                                                                         | CII                                                                                 |                                                           | •                           |

| 3. | [OPTIONAL BUT RECOMMENDED] Change the pin           | 14:56 🕫 🖬                                                                                                    |
|----|-----------------------------------------------------|----------------------------------------------------------------------------------------------------|
|    | using the newpin command. Make sure that you        | < RECORDS                                                                                                    |
|    | remember this pin as there is no convenient way     | Text 🗐 🛒                                                                                                    |
|    | of recovering/resetting this pin.                   | cmd=pin12345678,newpin11111111 ∨<br>67 bytes                                                                    |
|    |                                                     |                                                                                                    |
|    |                                                     |                                                                                                    |
|    |                                                     |                                                                                                    |
|    |                                                     |                                                                                                    |
|    |                                                     |                                                                                                    |
|    |                                                     |                                                                                                    |
|    |                                                     |                                                                                                    |
|    |                                                     |                                                                                                    |
|    |                                                     |                                                                                                    |
|    |                                                     |                                                                                                    |
|    |                                                     |                                                                                                    |
|    |                                                     | (+) es                                                                                                    |
|    |                                                     | Add Record Save & Write                                                                                         |
|    |                                                     |                                                                                                    |
| A  | Turn on the device by using the command             | 09:46                                                                                                    |
| 4. | Turn on the device by using the command<br>"cmd=on" | 09:46                                                                                                    |
| 4. | Turn on the device by using the command<br>"cmd=on" | 09:46                                                                                                    |
| 4. | Turn on the device by using the command<br>"cmd=on" | O9:46    II < €                                                                                                 |
| 4. | Turn on the device by using the command<br>"cmd=on" | 09:46    I        Cancel     TEXT       Plain Text     21 Bytes       cmd=on                                    |
| 4. | Turn on the device by using the command<br>"cmd=on" | O9:46     III <                                                                                                 |
| 4. | Turn on the device by using the command<br>"cmd=on" | O9:46     III <       Cancel     TEXT       Plain Text     21 Bytes       cmd=on                                |
| 4. | Turn on the device by using the command<br>"cmd=on" | O9:46     III <       Cancel     TEXT       Plain Text     21 Bytes       cmd=on                                |
| 4. | Turn on the device by using the command<br>"cmd=on" | O9:46     III <       Cancel     TEXT       Plain Text     21 Bytes       cmd=on <sup>i</sup> Language       en |
| 4. | Turn on the device by using the command<br>"cmd=on" | 09:46        Cancel     TEXT       Plain Text     21 Bytes       cmd=oni        Language                        |
| 4. | Turn on the device by using the command<br>"cmd=on" | O9:46     III <                                                                                                 |
| 4. | Turn on the device by using the command<br>"cmd=on" | 09:46     TEXT       Cancel     TEXT       Plain Text     21 Bytes       cmd=on                                 |
| 4. | Turn on the device by using the command<br>"cmd=on" | 09:46       TEXT         Cancel       TEXT         Plain Text       21 Bytes         cmd=oni                    |
| 4. | Turn on the device by using the command<br>"cmd=on" | 09:46     TEXT       Cancel     TEXT       Plain Text     21 Bytes       cmd=on                                 |
| 4. | Turn on the device by using the command<br>"cmd=on" | 09:46       TEXT         Cancel       TEXT         Plain Text       21 Bytes         cmd=on                     |
| 4. | Turn on the device by using the command<br>"cmd=on" | 09:46       TEXT         Cancel       TEXT         Plain Text       21 Bytes         cmd=on                     |
| 4. | Turn on the device by using the command<br>"cmd=on" | 09:46       TEXT         Cancel       TEXT         Plain Text       21 Bytes         cmd=on                     |